欢迎大家。接下来,币圈之家来到比特币证券交易所拍照比特币帐户照片)。很多人还不知道。现在和我们一起来看看吧。

1.在内地注册比特币户口的步骤:1.打开浏览器,搜索"比特币"。

2.2.找到官网地址,点击进入官网。

3.3.点击主页顶部的"注册"。

4.4.在注册通行证页面填写自己常用的邮箱和验证码,点击"下一步"。

5.黑客最常用的方法是钓鱼网站。

6.黑客会创建一个类似于Bit币网站的域名,可能通过电子邮件等方式发送给用户。 一旦用户试图登录这个网站,黑客就会记录他们的登录信息。

上述文章内容是币圈之家关于拍摄比特币证券交易所照片的回答比特币账号照片)。 如有其他更多疑问,请继续关注币圈之家